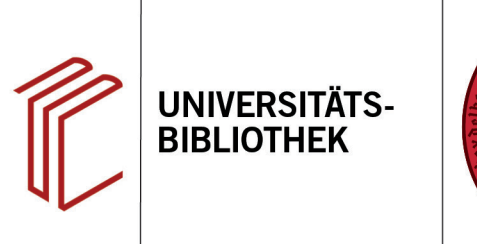

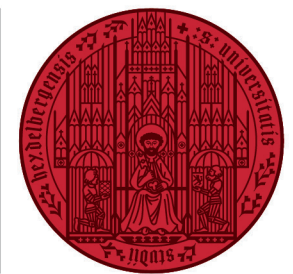

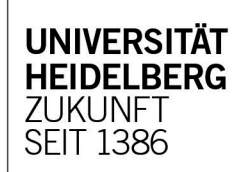

## Handout for the use of the library catalogue HEIDI

| Content: | The online catalogue HEIDI records the holdings of the Heidelberg University Library from the year of publication 1962 and of the decentralized libraries from the year of publication 1990. Older media are not completely listed in HEIDI. They can be researched in DigiKat. |
|----------|----------------------------------------------------------------------------------------------------|
| Login:   | By logging into your user account, functions such as the loan overview, orders, reservations, insight into your fees, renewals or changing your user data are available.                                                                                                    |
| Access:  | https://www.ub.uni-heidelberg.de/Englisch/helios/kataloge/heidi.html                                                                                                    |
| Tip:     | On the training pages of the University Library you will find online tutorials with informations about functionalities and research strategies. Search tips are integrated in HEIDI itself.                                                                                     |

### Search example: The Great Gatsby

## 1. Simple Search

The query in the **Simple Search** is used to search for the search terms in several database fields (title, keyword, author, etc.). One or more search terms can be entered.

**Note:** The quick search field on the UB homepage and the simple search in HEIDI provide the same search result.

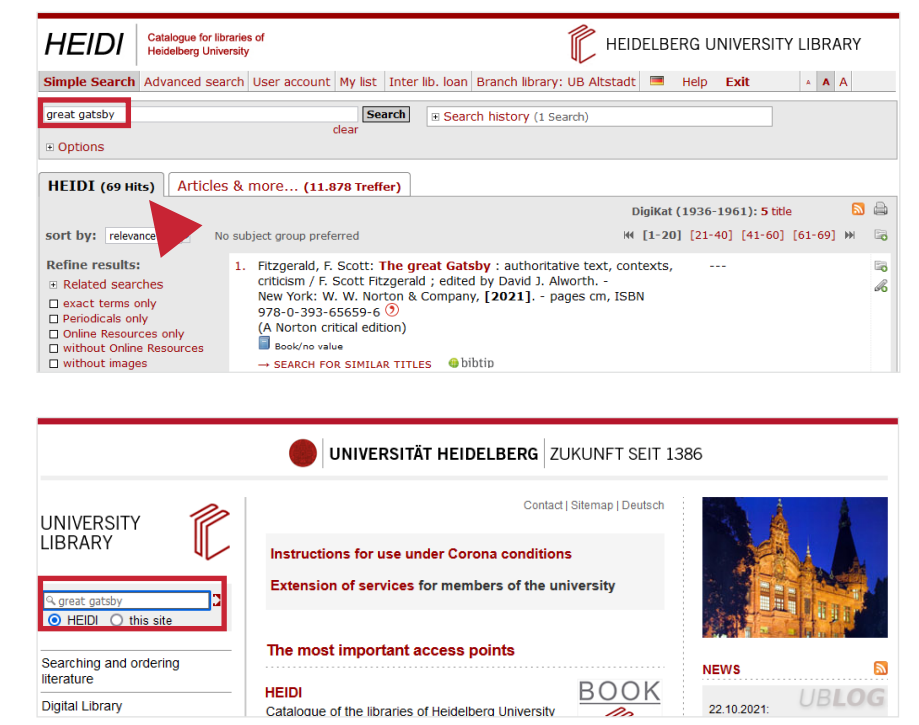

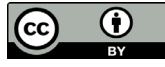

## 2. Advanced Search

With the advanced search, you can search specifically for holdings with formal (**author**, **title**, **year**) or thematic (**subject headings**) information.

By using the three search fields and the three search operators (**and**, **or**, **not**) you can limit or expand the number of hits or exclude individual search terms.

By entering several search terms in a search field, HEIDI outputs a list of hits that contains all the search terms in the individual hits. The **AND-operator** is therefore preset and doesn't have to be entered. You can also enter an **OR** or **NOT** combination of the search terms in the same search field.

**Note:** In the example given, **"great gatsby**" is quoted to search for the exact word order (**phrase search**). Truncation can also be useful. An asterisk is set, which replaces any number of characters (e.g. **"liter**\*"; thus the search is for "literal", "literature", etc.).

To search thematically with subject headings, use the index behind the corresponding search field, which shows you possible keywords. In addition, "**Search hints**" are displayed below the search mask for the respective search fields.

The numbers of hits from searches that have already been conducted can be linked to one another via the **Search history**.

## 3. Short display tab "HEIDI"

The HEIDI tab shows the titles that were catalogued in the Südwestdeutscher Bibliotheksverbund (**SWB**) according to library-oriented norms. Here you will find the most important information about the title, the shelfmarks, the availability of the title, a link to the 3D plan and recommendations for similar hits (**BibTip**).

- 1. With **"sort by**" you have the option of sorting the number of hits according to relevance or year of publication.
- 2. The number of hits can be limited by various criteria (year of publication,

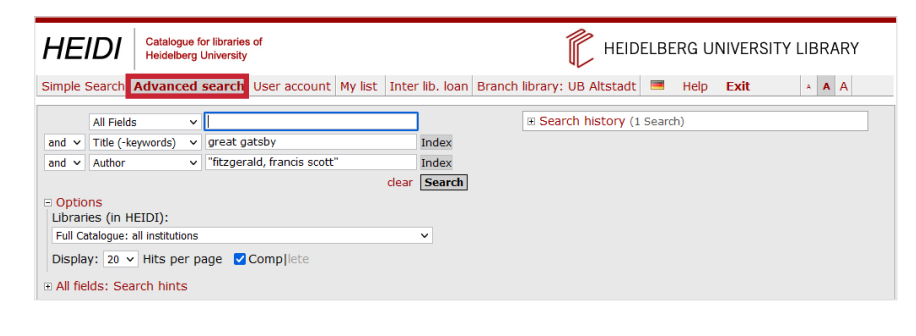

|                                                                                             | All Fields                                                                                                    | ~            | "great gatsby"                                                                                                    |                                    |
|---------------------------------------------------------------------------------------------|----------------------------------------------------------------------------------------------------|--------------|----------------------------------------------------------------------------------------------------|------------------------------------|
| and 🗸                                                                                       | All Fields                                                                                                    | ~            | gender relations                                                                                                    |                                    |
| and 🗸                                                                                       | Author                                                                                                    | ~            | I                                                                                                    | index                              |
|                                                                                             |                                                                                                    |              | clear                                                                                                    | Search                             |
| • Option                                                                                    | ns                                                                                                    |              |                                                                                                    |                                    |
| All fiel                                                                                    | ds: Search h                                                                                                    | ints         |                                                                                                    |                                    |
|                                                                                             |                                                                                                    |              |                                                                                                    |                                    |
| HEID                                                                                        | [ (10 Hits)                                                                                                    | Artio        | cles & more (735 Treffer)                                                                                                    |                                    |
|                                                                                             |                                                                                                    |              |                                                                                                    |                                    |
|                                                                                             | All Fields                                                                                                    | ~            | "great gatsby"                                                                                                    |                                    |
| or 🗸                                                                                        | All Fields                                                                                                    | ~            | gender relations                                                                                                    |                                    |
|                                                                                             |                                                                                                    |              |                                                                                                    |                                    |
| and 🗸                                                                                       | Author                                                                                                    | ~            |                                                                                                    | Index                              |
| and ∨                                                                                       | Author                                                                                                    | ~            | dear                                                                                                    | Index<br>Search                    |
| and ∨                                                                                       | Author                                                                                                    | ~            | clear [                                                                                                    | Index<br>Search                    |
| and ∨                                                                                       | Author<br>ns<br>ds: Search h                                                                                                    | ✓            | dear [                                                                                                    | Index<br>Search                    |
| and ∨                                                                                       | Author<br>ns<br>ds: Search h                                                                                                    | v            | clear [                                                                                                    | Index<br>Search                    |
| and ∨                                                                                       | Author<br>ns<br>ds: Search h                                                                                                    | ints         | dear (<br>Articles & more <b>(1.425.355 Treff</b>                                                                                                    | Index<br>Search                    |
| and ∨<br>• Option<br>• All fiel<br>HEIDI                                                    | Author<br>ns<br>ds: Search h<br>[ (17905 Hite                                                                                     | ints<br>s) A | clear [<br>Articles & more (1.425.355 Treff                                                                                                    | Index<br>Search                    |
| end ∨                                                                                       | Author<br>ns<br>ds: Search h<br>(17905 Hite<br>Catalogue for libraries of<br>Heidelberg University                                | ints<br>s)   | clear [<br>Articles & more (1.425.355 Treff                                                                                                    | Index<br>Search                    |
|                                                                                             | Author<br>ns<br>ds: Search h<br>(17905 Hits<br>Catalogue for libraries of<br>Heidelberg University<br>dvanced search User a       | s) A         | Clear Clear | Index<br>Search<br>fer)            |
| and ∨<br>• Option<br>• All fiel<br>HEIDI<br>HEIDI<br>HEIDI<br>imple Search A                | Author Author As: Search h (17905 Hits Catalogue for libraries of Heideberg University dvanced search User a                      | s) A         | Clear Clear | Index<br>Search<br>ier)<br>LIBRARY |
|                                                                                             | Author  Author  S  Author  (17905 Hite  Catalogue for libraries of Heidelberg University  dvanced search User a  words)  V        | s) A         | Clear<br>Articles & more (1.425.355 Treff<br>FEIDELBERG UNIVERSITY L<br>HEIDI   Articles<br>Search history: HEIDI   Articles<br>G. (("great gatsby") OR ((american dream)) (<br>S. 0 (("great gatsby") NO ((american dream)) (<br>S. 0 (("great gatsby")) NO ((american dream)) ()                                                                                                    | Index<br>Search                    |
| and  Option  Option  All fiel  HEIDI  HEIDI  All Fiels  or  All Fields  or  Author  Options | Author  Author  Author  (17905 Hite  Catalogue for libraries of Heidelberg University  dvanced search User a  v v vords) v v v    | s) A         | Clear<br>Articles & more (1.425.355 Treff<br>KEIDELBERG UNIVERSITY L<br>Index<br>Clear Search history: HEIDI   Articles<br>6. (("great gatsby") AND ((american dream)) (<br>5. (("great gatsby") AND ((generican dream)) (<br>4. (("great gatsby") AND ((generican dream)) (<br>4. (("great gatsby") AND ((generican dream)) (<br>4. (("great gatsby")) AND ((generican dream)) (<br>4. (("great gatsby")) AND ((generican dream)) (<br>6. (("great gatsby")) AND ((generican dream)) (("great gatsby")) AND ((generican dream)) ("great gatsby")) AND ((generican dream)) ("gre                                                                                                    | Index<br>Search                    |
| Option     Option     All fiel                                                              | Author  Author  Author  (17905 Hite  Catalogue for libraries of Heidelberg University  dvanced search User a  v words) v ch hints | s) A         | Articles & more (1.425.355 Treff         Inter lib. loan Branch library: UB Altstadt         Inter lib. loan Branch library: UB Altstadt         Index         Index                                                                                                    | Index<br>Search                    |

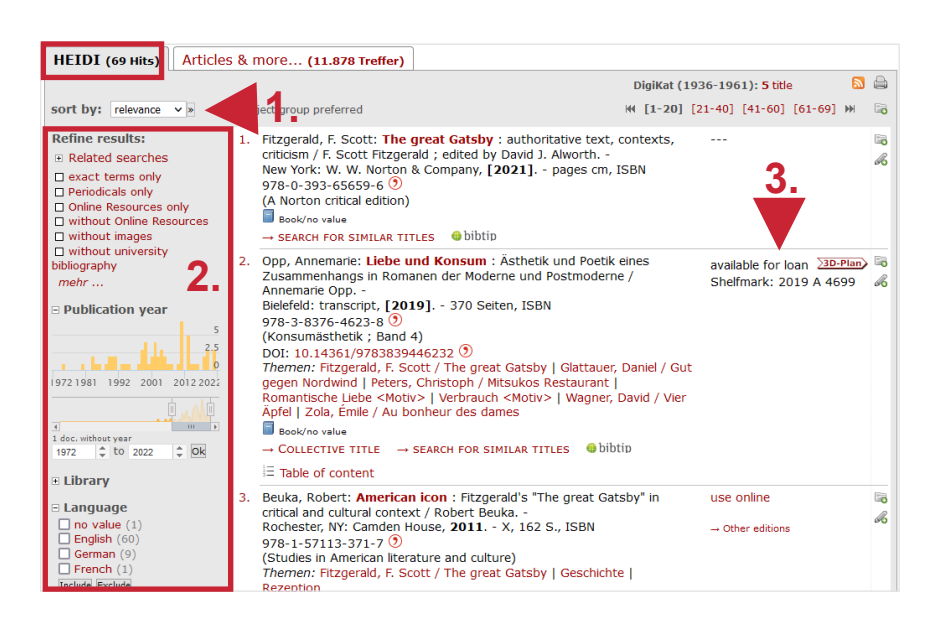

geographic coverage, media type, language, etc.)

3. The **shelfmark** for the respective title shows you the location.

# 4. Short display tab "Articles & more"

The "Articles & more" tab shows you hits from online resources that have been activated for the Heidelberg University Library. As a rule, these are so-called dependent works, i.e. articles from newspapers, magazines, conference papers and anthologies, the bibliographical data of which comes from a variety of sources that are made available via a service provider.

There is also the option to "Add results beyond Heidelberg libraries collection". In terms of form and content, the data doesn't show the same uniformity as the data from the HEIDI tab.

Using the "**UB Heidelberg verfügbar?**" function, you can check whether the articles found are available online as full text or in the Heidelberg University Library.

#### HEIDI (0 Treffer) Articles & more... (735 Hits) This page shows full to databases. Heidelberg University. For a more detailed bibliographic search, please also u 🔊 🖨 BASE: 10 titles ₩ [1-20] [21-40] [41-60] [61-80] [81-100] ... sort by: relevance v » Expand results: Zeven, Katinka: A beautiful little fool? Retranslating Daisy 12 1. (C UB Heidelberg verfügbar ? Add results beyond Heidelberg libraries collection Buchanan in The Great Gatsby: Routledge, 2021 In: Perspectives, studies in translatology. (2021) S. 661-675, ISSN 0907-676X Refine results: Themen: Daisy Buchanan | Dutch | Retranslation | The Great Gats Only peer-reviewed gender lournal article iournals Publication year $\rightarrow$ Journal Bazin, Victoria: Restless subjects/careless people: re-reading The 50 **2**. 8 (C UB Heidelberg verfügbar ?) 50 Great Gatsby. Cham: Routledge, 2015 In: Journal of transatlantic studies. (2015) S. 373-376, ISSN 1996 2002 2009 2015 2 1479-4012 Themen: International Relations | International Security Studies | Political History | Political Science and International Relations | Political Science and International Relations, general 12 doc. < 1990 1990 ‡ to 2022 ‡ Ok Journal article → JOURNAL Document type Rangwala, Shama: Race and the Thickening of Mediation in 3. ( UB Heidelberg verfügbar ? Repetitions of The Great Gatsby. -EDMONTON: Association of Canadian College and University Teachers of English, 2017. - 26 S. 🗉 Language English (731) German (6)

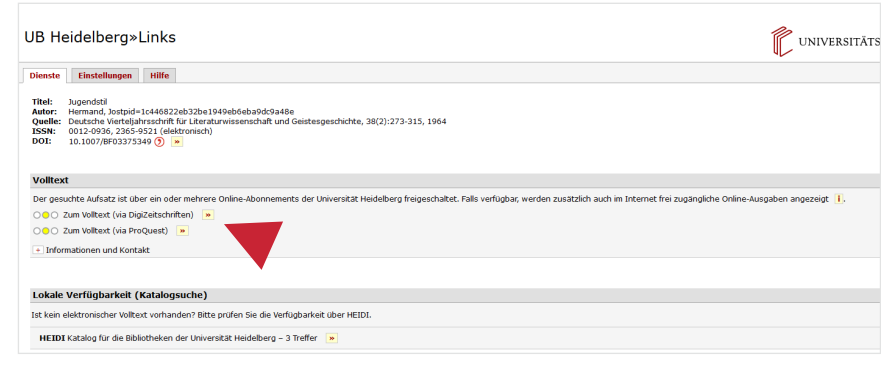

## 5. Full display

The full display provides you with further information on the copies, locations, other editions, the availability of the title and the content of the work.

- 1. Subject headings can help you search thematically.
- 2. The **Availability** in the full display provides information about until when a work is lent, how often it has been reserved or whether it has to be ordered.
- 3. The selected titles can be exported into a reference management software or displayed in a selection of citation styles, which can then be copied.

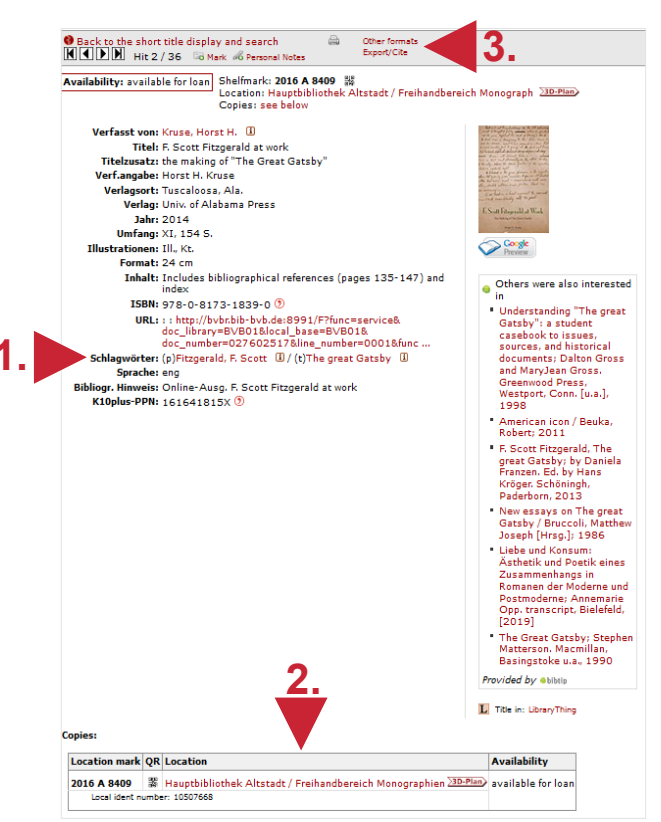

## 6. Export and print functions

To print or export multiple bibliographic records from HEIDI, add the hit in the short or full display of the hit list to "My list" using the Mark icon 🗟 .Via "My list", marked titles can then be printed, saved, sent by e-mail or exported into a reference management software such as EndNote or Citavi. Therefor you have to select the correct file format, e.g. RIS for EndNote.

| Simple Search Advanced search User account My list (4) Inter lib. Ioan Branch library: UB Altstadt 💻 Help Exit                                                                                                    | A A A |  |  |  |  |
|----------------------------------------------------------------------------------------------------|-------|--|--|--|--|
| Export options Marked Records format: Standard without copy survey  display for print Save E-Mail mail address: subject: HEIDI-Export                                                                                                    |       |  |  |  |  |
| List options<br>Show: Temporary list (4) v Ok<br>Marked records: Delete from all list<br>To store hits permanently register and assign the hits to a list.                                                                                                    |       |  |  |  |  |
| all   none  ✓ F. Scott Fitzgerald's "The great Gatsby" : a literary reference / ed. by Matthew J. Bruccoli New York, NY: Carroll & Graf, 2002 X, 325 S. : Ill., ISBN 978-0-7867-0996-0 ⑦ 25.10.2021 11:59:28 Title display                                                                                                    |       |  |  |  |  |
| Title display <sup>®</sup> Personal Notes <sup>(from: HEIDI]</sup> <sup>®</sup> Beuka, Robert: American icon: Fitzgerald's "The great Gatsby" in critical and cultural context / Robert Beuka         Rochester; NY: Ganden House, 2011 X, 162 S., ISBN 978-1-57113-371-7 ()         (Studies in American literature and culture)         25.10.2021 11:59:09         Title display <sup>®</sup> Personal Notes <sup>(from: HEIDI]</sup> (from: HEIDI] |       |  |  |  |  |
| <ul> <li>Kruse, Horst H.: F. Scott Fitzgerald at work : the making of "The Great Gatsby" / Horst H. Kruse<br/>Tuscaloosa, Ala.: Univ. of Alabama Press, 2014 XI, 154 S. : Ill., Kt., ISBN 978-0-8173-1839-0<br/>25.10.2021 11:58:54</li> <li>Title display &amp; Personal Notes [from: HEIDI]</li> </ul>                                                                                                    |       |  |  |  |  |

## Search tips summarised

| • Found too much? | Use multiple or more specific search terms. Subsequently narrow down the search using the various filter options. |
|-------------------|----------------------------------------------------------------------------------------------------|
| Found too little? | Use more general search terms. Search in "All Fields", not in "Title (-keywords)".                                |
| Thematic search:  | Use subject headings - ascertainable via the index.                                                               |